## ADIM ADIM BAŞVURU SÜRECİ

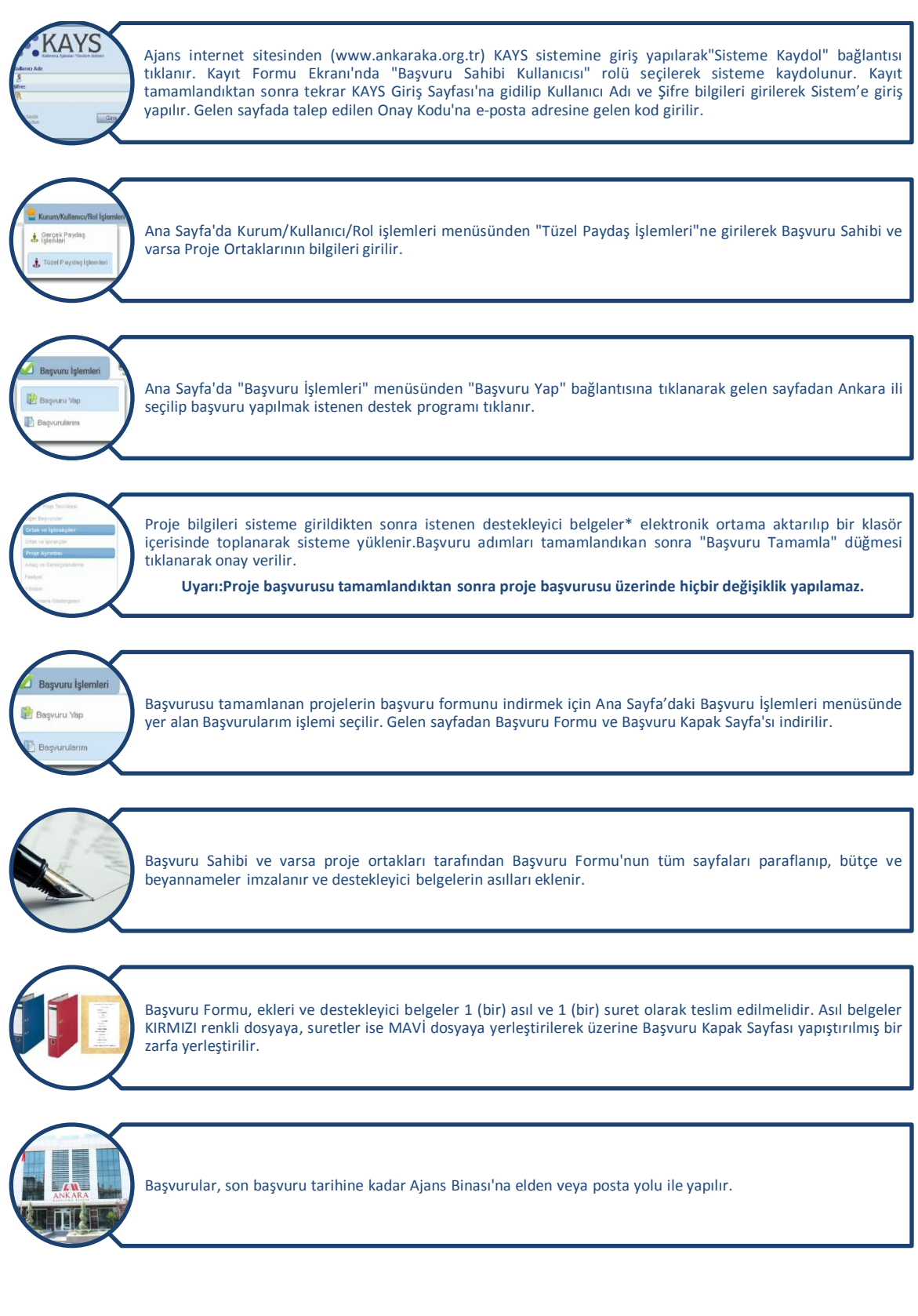